#### Итак, AWS свободный аккаунт создан. Окно при входе:

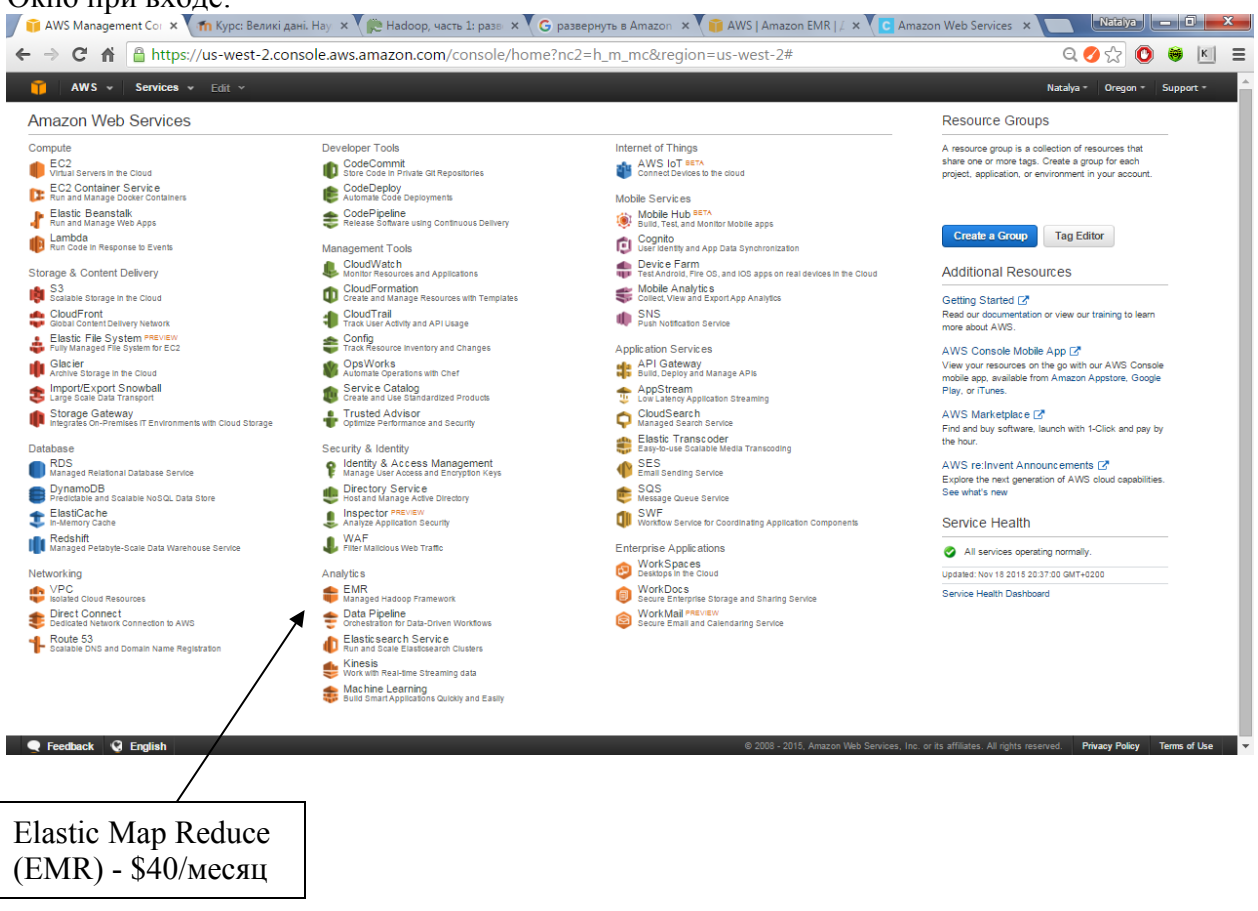

Альтернатива: Cloudera Live Tutorials на Cloudera Enterprise

<u>http://www.cloudera.com/content/www/en-us/developers/get-started-with-hadoop-tutorial.html</u> Что там нужно ставить – см тьюториал:

http://www.cloudera.com/content/www/en-us/developers/get-started-with-hadoop-tutorial/setup.html

Быстро регистрируемся и получаем код и страницу доступа:

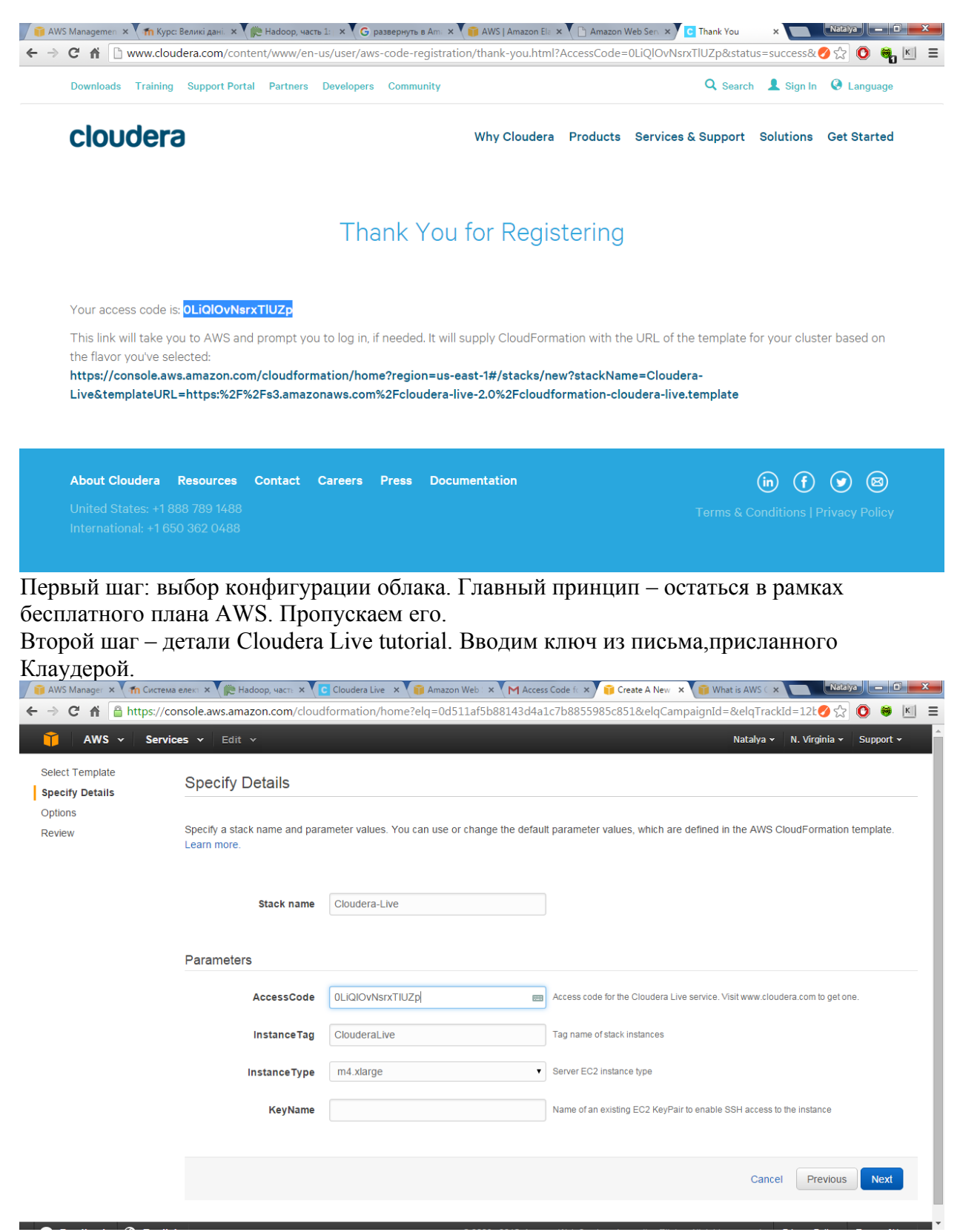

Тут требуется ключ KeyName. Следует его создать в консоли AWS. Инструкции – здесь: <u>http://docs.aws.amazon.com/gettingstarted/latest/wah/getting-started-prereq.html</u>

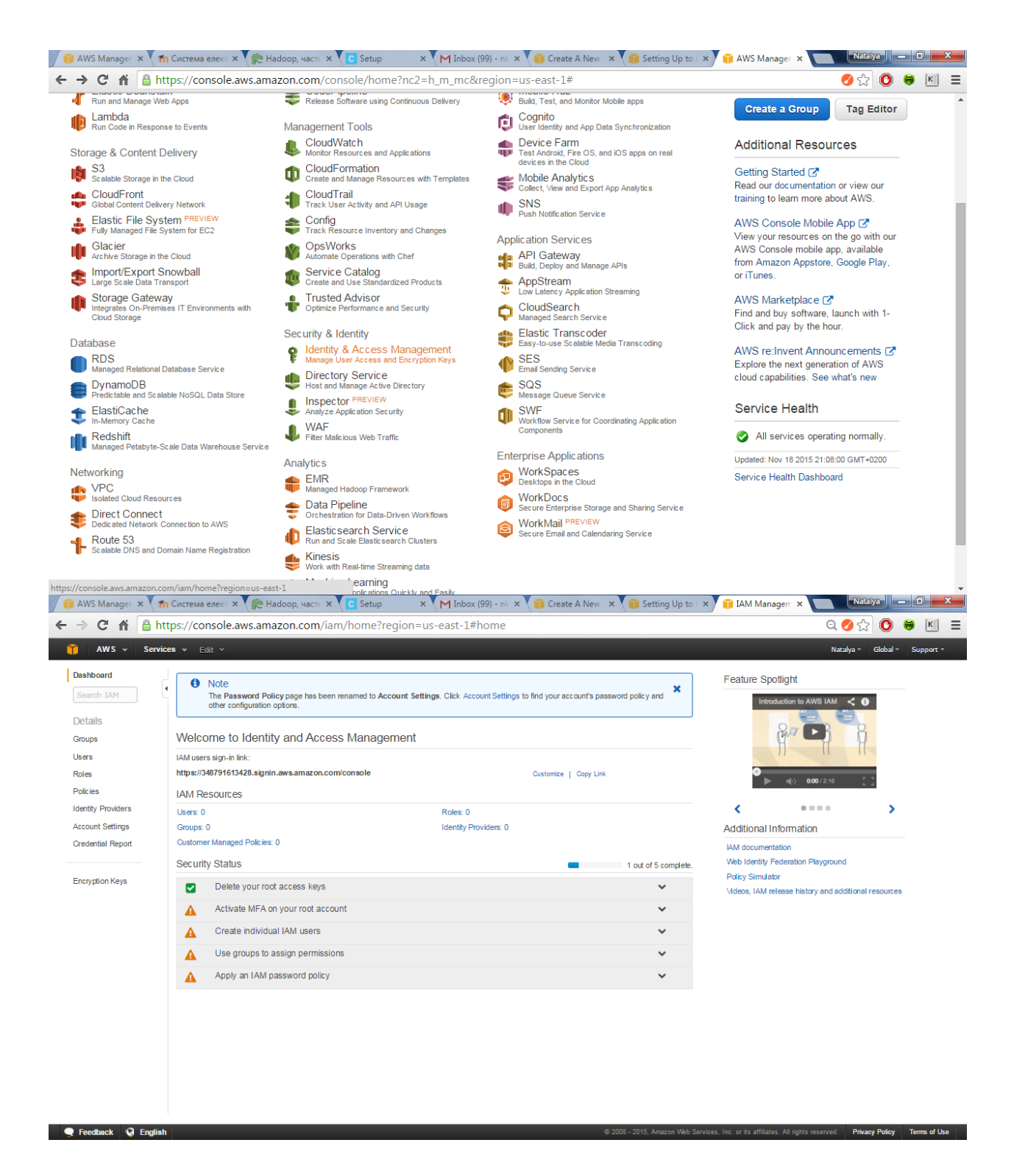

## To create a group for administrators

- 1. Sign in to the AWS Management Console and open the IAM console at<u>https://console.aws.amazon.com/iam/</u>.
- 2. In the navigation pane, choose Groups, and then choose Create New Group.

| 🔰 👔 AWS Manager 🔅       | < 🚺 🖬 Cı | истема            | елект × 🗸 🍋 Наdoop, часть 🗙 🗸 🕻 С Se | tup × 🕅 Inbox (99) - | nk 🗙 🚺 Create A New 🛛 🗙 🚺 Setting Up | to   X 👔 IAM Managerr X 📃 Natalya 🗕 🗊 | <b>x</b>  |  |  |
|-------------------------|----------|-------------------|--------------------------------------|----------------------|--------------------------------------|---------------------------------------|-----------|--|--|
| ← ⇒ C fi                | 🔒 https  | s://co            | nsole.aws.amazon.com/iam/hom         | Q 💋 🏠 🔘              | <u>k</u> =                           |                                       |           |  |  |
| 🎁 AWS 🗸                 | Services | • E               | dit ¥                                |                      |                                      | Natalya * Global * Sup                | oport -   |  |  |
| Dashboard<br>Search IAM |          | Creat             | Path New Group Actions -             |                      |                                      | 2                                     | 2 * 0     |  |  |
| Details                 |          | QFI               | ler                                  |                      |                                      | Showing                               | 0 results |  |  |
| Groups                  |          |                   | Group Name 🗢                         | Users                | Inline Policy                        | Creation Time 🗢                       |           |  |  |
| Users                   |          | No records found. |                                      |                      |                                      |                                       |           |  |  |
| Roles                   |          |                   |                                      |                      |                                      |                                       |           |  |  |
| Policies                |          |                   |                                      |                      |                                      |                                       |           |  |  |

- 3. For **Group Name**, type a name for your group, such as Administrators, and then choose **Next Step**.
- In the list of policies, select the check box next to the AdministratorAccess policy. You can use the Filtermenu and the Search box to filter the list of policies.

| Image: ×       Image: ×       Image: × <t< th=""><th>× 🔎 Hadoo<br/>e.aws.amazoi</th><th>p, часть x C Setup x X M<br/>n.com/iam/home?region=us-ea</th><th>I Inbox (99) - nk 🗴 👔 Create A New 🗴<br/>st-1#groups</th><th>👔 Setting Up to 🛛 🗙 👔 IAM Manager</th><th>X Natalya - 0 X<br/>Q Ø 🟠 🛈 😸 K =<br/>Natalya - Global - Support -</th></t<> | × 🔎 Hadoo<br>e.aws.amazoi                                                                                                    | p, часть x C Setup x X M<br>n.com/iam/home?region=us-ea   | I Inbox (99) - nk 🗴 👔 Create A New 🗴<br>st-1#groups | 👔 Setting Up to 🛛 🗙 👔 IAM Manager | X Natalya - 0 X<br>Q Ø 🟠 🛈 😸 K =<br>Natalya - Global - Support - |
|----------------------------------------------------------------------------------------------------|----------------------------------------------------------------------------------------------------|-----------------------------------------------------------|-----------------------------------------------------|-----------------------------------|------------------------------------------------------------------|
| Create New Group Wizard<br>Step 1: Group Name<br>Step 2: Attach Policy<br>Step 3: Review                                                                                                    | Attach F<br>Select one o                                                                                                    | Policy<br>rmore policies to attach. Each group can have i | up to 10 policies attached.                         |                                   | Showing 173 results                                              |
|                                                                                                    |                                                                                                    | Policy Name \$                                            | Attached Entities \$                                | Creation Time 🗢                   | Edited Time \$                                                   |
|                                                                                                    | Image: Contract of the second second seco | AdministratorAccess                                       | 0                                                   | 2015-02-06 20:39 UTC+0200         | 2015-02-06 20:39 UTC+0200                                        |
|                                                                                                    | 0 🔋                                                                                                    | AmazonAPIGatewayAdministrator                             | 0                                                   | 2015-07-09 20:34 UTC+0300         | 2015-07-09 20:34 UTC+0300                                        |
|                                                                                                    | 0 🔋                                                                                                    | AmazonAPIGatewayInvokeFullAccess                          | 0                                                   | 2015-07-09 20:36 UTC+0300         | 2015-07-09 20:36 UTC+0300                                        |
|                                                                                                    | <b>—</b>                                                                                                    |                                                           | -                                                   |                                   |                                                                  |

5. Choose **Next Step**, and then choose **Create Group**.

Your new group is listed under Group Name.

To create an IAM user for yourself, add the user to the administrators group, and create a password for the user

- 1. In the navigation pane, choose **Users**, and then choose **Create New Users**.
- In box 1, type a user name. Clear the check box next to Generate an access key for each user. Then choose Create.

| 3.            |                                                                                                    |                    |           |
|---------------|----------------------------------------------------------------------------------------------------|--------------------|-----------|
| 🔰 AWS Manager | × 👘 Система елект × 🌾 Наdoop, часть × 🕻 Setup 🛛 × M Inbox (99) - nl × V 🗊 Create A New 🛛 × V 👸 Setting Up to I × V 🎁 IAM Managerr × 🔲 | Natalya            | o x       |
| ← ⇒ C' fi     | https://console.aws.amazon.com/iam/home?region=us-east-1#users                                                                        | 요 🖉 ☆ 🔘            | ⊜ 🖾 ≡     |
| 🎁 AWS 🗸       | Services + Edit +                                                                                                    | Natalya * Global * | Support - |
| Create User   |                                                                                                    |                    |           |

- 4. In the list of users, choose the name (not the check box) of the user you just created. You can use the **Search** box to search for the user name.
- 5. Choose the **Groups** tab and then choose **Add User to Groups**.
- 6. Select the check box next to the administrators group. Then choose **Add to Groups**.
- 7. Choose the Security Credentials tab. Under Sign-In Credentials, choose Manage Password.

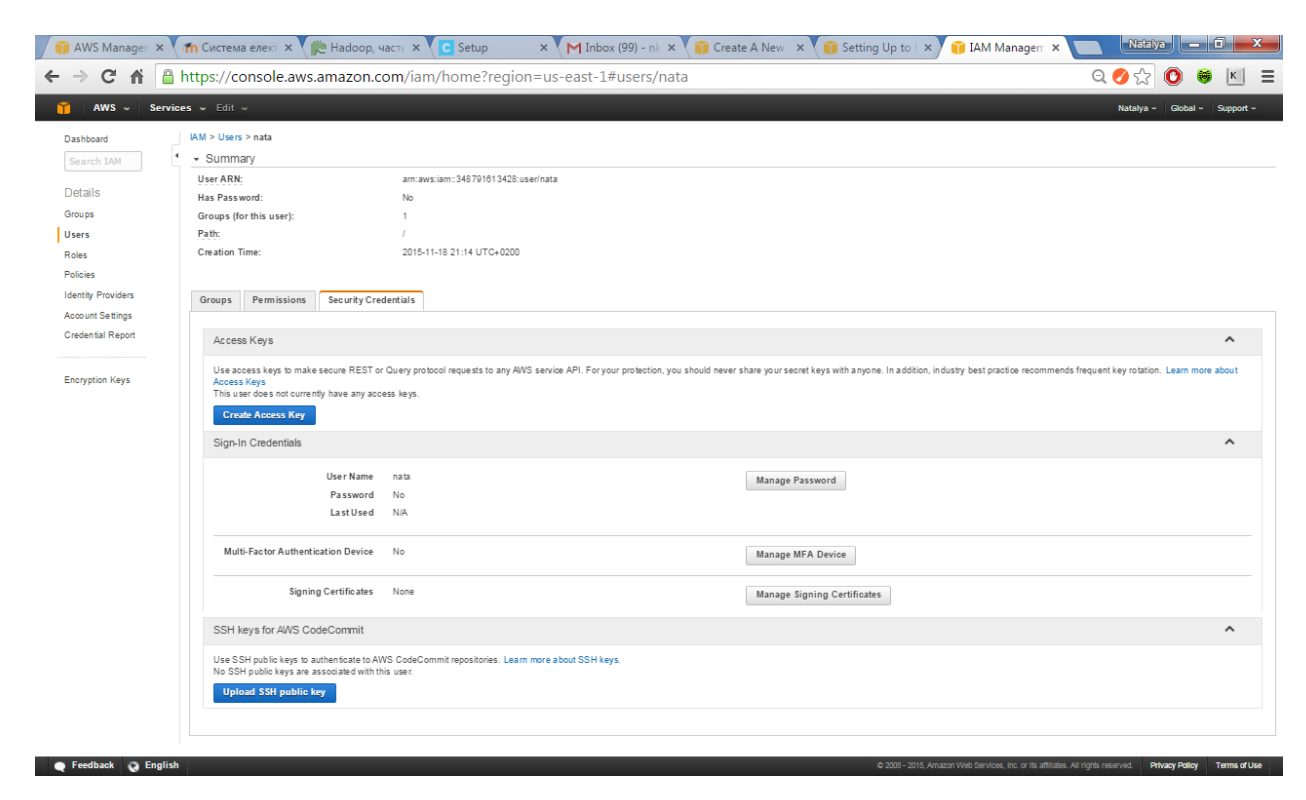

8. Select **Assign a custom password**. Then type a password in the **Password** and **Confirm Password** boxes. When you are finished, choose **Apply**.

## Пароль 4nata

Далее, можно не выходя, узнать через профиль аккаунт

| 🔰 AWS M 🗙 🖬 Систем 🗙 👔                                                                               | 🖱 Hadoop 🗙 🗸 🖸 Setup 🛛 🗙 🚩 🎮 AWS Su 🗙 💙 🇊                                                                                                    | Billing   × V 🗊 Billing   × V 🗊 Amazor × V 🗊 Setting                                                                                                    | × 👔 Атаzor × Новая вкл × 🛄 🕅 |                | x   |  |
|----------------------------------------------------------------------------------------------------|----------------------------------------------------------------------------------------------------|----------------------------------------------------------------------------------------------------|------------------------------|----------------|-----|--|
| ← → C ▲ https://co                                                                                   | nsole.aws.amazon.com/billing/home#/acc                                                                                                    | ount                                                                                                    | Q 💋 🕁                        | 0 😽 🖢          | ≤ Ξ |  |
| 🎁 AWS - Services - Edit                                                                              | ~                                                                                                    |                                                                                                    | Natalya - G                  | obal - Support | -   |  |
| Dashboard<br>Bills<br>Cost Explorer<br>Budgets<br>Reports<br>Cost Allocation Tags<br>Payment Methods | Account Settings  Account Name: Natalya Password:  Contact Information                                                                                                    | Eet of                                                                                                    | [ <u>Natalya</u>             | )              |     |  |
| Payment History<br>Consolidated Billing<br>Preferences<br>Credits<br>Tax Settings<br>DevPay          | Full Name: Keberle Natalya<br>Address: P.O. box 4002<br>City: Zaporthubya<br>Batal: Zaportka<br>Postal Code: 0014<br>Company: UA<br>Phone Namber: +330012287538<br>Company Name:<br>Website URL:                                                                                                    |                                                                                                    |                              |                |     |  |
|                                                                                                    | Evacat Currency Preference      Many sous as a Payment Currency you will be able to view your west     Many assistance pay foreign assistance frees when they use their or     more source on the series of the series on the series of the series on the series of the series on the series of the series on the series of the series on the series of the series on the series on the series on the series on the series of the series on the series of the series on the series on the series on the series of the series on the series of the series on the series of the series on the series of the series on the series of the series of the | Edd<br>instead bills and pay your AWS involces in your preferred ournency.<br>seld cards for cross border transactions. We've worked hard to provide<br>is service and transactions. We've worked hard to provide<br>is service and transactions. We've worked hard to provide<br>is service and the service is created. You can always check the<br>metric rate at that time your involce is created. You can always check the<br>Metric rate at that time your involce is created. You can always check the<br>Metric rate at that the your involce is created. You can always check the<br>Metric rate at that the your involce is created. You can always check the<br>Metric rate at that the your involce is created |                              |                |     |  |
| https://console.aws.amazon.com/billing/                                                              | home#                                                                                                    |                                                                                                    |                              |                | •   |  |

348791613428

И зайти с адреса: <u>https://your\_aws\_account\_id.signin.aws.amazon.com/console/</u>

где your\_aws\_account\_id=348791613428

в консоль. Вводим имя пользователя и пароль, только что созданные в IAM.

| Дальше – длинная истор                                               | ия о том, как создать keyPair.                                                                                                    |
|----------------------------------------------------------------------|----------------------------------------------------------------------------------------------------|
| 🌍 AWS Mar 🗙 🖬 Система 🛛 🗙 🍋 Hadoop, 🔺                                | 😋 Setup 🛛 🗙 🕅 AWS Sup 🗴 🍿 Billing M: X 🁔 Billing M: X 🎲 Amazon I X 🎲 Setting U X 🖲 Amazon I X 💽 🕅 Kataya 🗖 🗖                        |
| ← → C 🖌 🔒 https://signin.aws.amazon.                                 | .com/oauth?SignatureVersion=4&X-Amz-Algorithm=AWS4-HMAC-SHA256&X-Amz-Credential=AKIAJMOATI 🔗 😭 🔘 🛢 🔟 🚦                              |
| web services                                                         |                                                                                                    |
| Your authentication information is incorrect. Please try aga         | lin.                                                                                                    |
| Account: 348<br>User Name: nata<br>Password: •••••<br>MFA 1<br>Samin | 791613428<br>а<br>users, enter your code on the next screen.<br>kgn In<br>users not secont pretenties<br>сода под secont pretenties |

English 
Terms of Use Privacy Policy © 1998-2015, Amazon Web Services, Inc. or its affiliates.

# **Create a Key Pair**

AWS uses public-key cryptography to secure the login information for your instance. You specify the name of the key pair when you launch your instance, then provide the private key to obtain the administrator password for your Windows instance so you can log in using RDP.

If you haven't created a key pair already, you can create one using the Amazon EC2 console.

## To create a key pair

- 1. Open the Amazon EC2 console at https://console.aws.amazon.com/ec2/.
- 2. From the navigation bar, in the region selector, click US West (Oregon).
- 3. In the navigation pane, click Key Pairs.
- 4. Click Create Key Pair.
- Enter a name for the new key pair in the Key pair name field of the Create Key Pair dialog box, and then click Create. Choose a name that is easy for you to remember.

| 📦 AWS Managemen 🗙                                                                     | 📶 Система електрон 🗙 🍋 Hadoop, часть 1: 🛛 🗙 💽 Setup | × 🕅 AWS Support (Bas 🗙 👔                                                                 | Setting Up to Hos 🗙 🎁 EC2 Management 🗙 | Natalya 🗕 🗊 🗙                  |
|---------------------------------------------------------------------------------------|-----------------------------------------------------|------------------------------------------------------------------------------------------|----------------------------------------|--------------------------------|
| ← → C 🖬 🔒                                                                             | https://us-west-2.console.aws.amazon.com/ec2/v2/ho  | me?region=us-west-2#KeyPairs:sort                                                        | =keyName                               | Q⊘☆ 🛈 🛎 🗉 Ξ                    |
| ÎÎ AWS → Serv                                                                         | rices 🔹 Edit ~                                      |                                                                                          | nata @ 3487-9                          | 9161-3428 - Oregon - Support - |
| EC2 Dashboard<br>Events<br>Tags<br>Reports<br>Limits                                  | Create Key Pair Import Key Pair Defets              | You do not have any Key Pairs in this<br>Click the "Create Key Pair" button to create yo | u region.<br>our first Key Pair.       | -                              |
| Instances<br>Spot Requests<br>Reserved Instances<br>Commands<br>IMAGES<br>AMIs        |                                                     | Create Key Pair                                                                          |                                        |                                |
| Bundle Tasks ELASTIC BLOCK STORE Volumes Snapshots NETWORK & SECURITY                 | Сгеате                                              | Key Pair<br>ey pair name: KeyPair4Nata                                                   | ×                                      |                                |
| Security Groups<br>Elastic IPs<br>Placement Groups<br>Key Pairs<br>Network Interfaces |                                                     | Cancel Create                                                                            |                                        |                                |
| Load Balancers Load Balancers Auto Scaling Groups Auto Scaling Groups                 | Select a key pair                                   |                                                                                          |                                        |                                |
| 🔍 🗨 Feedback 🛛 😡 Englis                                                               | sh                                                  |                                                                                          |                                        |                                |

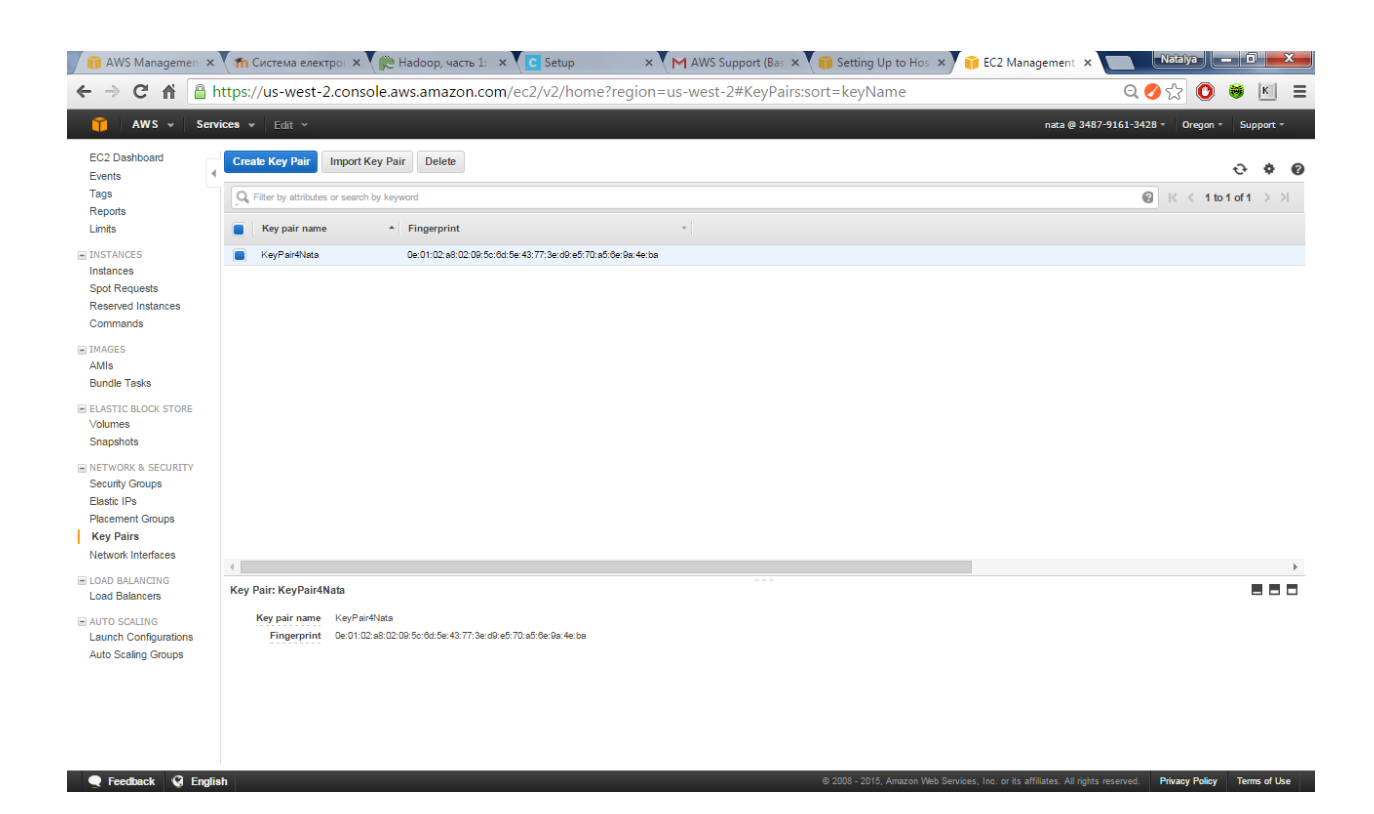

6. The private key file is automatically downloaded by your browser. The base file name is the name you specified as the name of your key pair, and the file name extension is .pem. Save the private key file in a safe place.

## Important

This is the only chance for you to save the private key file. You'll need to provide the name of your key pair when you launch an instance and the corresponding private key each time you connect to the instance.

- 7. Prepare the private key file. This process depends on the operating system of the computer that you're using.
  - If your computer runs Mac OS X or Linux, use the following command to set the permissions of your private key file so that only you can read it.

\$ chmod 400 my-key-pair.pem

- If your computer runs Windows, use the following steps to convert your .pem file to a .ppk file for use with PuTTY.
  - a. Download and install PuTTY from <u>http://www.chiark.greenend.org.uk/~sgtatham/putty/</u>. Be sure to install the entire suite.
  - b. Start PuTTYgen (for example, from the Start menu, click All Programs > PuTTY > PuTTYgen).
  - c. Under Type of key to generate, select SSH-2 RSA.

- d. Click **Load**. By default, PuTTYgen displays only files with the extension .ppk. To locate your .pemfile, select the option to display files of all types.
- e. Select your private key file and then click **Open**. Click **OK** to dismiss the confirmation dialog box.
- f. Click **Save private key**. PuTTYgen displays a warning about saving the key without a passphrase. Click **Yes**.
- g. Specify the same name that you used for the key pair (for example, my-key-pair) and then clickSave. PuTTY automatically adds the .ppk file extension.

### после всех усилий получаем созданное для CLoudera облако в AWS

| 🍈 AWS Manager 🗙 🎢 Система елект 🗙 🍋 Had | оор, часть 🗴 🜔 Setup 🛛 🗙 M Access Code fi 🗴 👔 CloudFormatic 🗴 👔 Setting Up to I 🗴                                                                                                    | 🎁 AWS Manager 🗙 💦 Natalya 💶 🗊 💻 🏹               |
|-----------------------------------------|----------------------------------------------------------------------------------------------------|-------------------------------------------------|
| ← → C ♠ 🔒 https://console.aws.amaz      | on.com/cloudformation/home?elq=0d511af5b88143d4a1c7b8855985c851&elqCampai                                                                                                    | gnId=&elqTrackId= 🝳 🔗 🏠 💿 😝 🔟 🔳                 |
| 🎁 AWS - Services - Edit -               |                                                                                                    | nata @ 3487-9161-3428 - N. Virginia - Support - |
| Create Stack Actions - Design template  |                                                                                                    | C O                                             |
| Filter: Active - By Name:               |                                                                                                    | Showing 0 stacks                                |
|                                         | Design a template         Templates tell AWS CloudFormation which AWS resources to provision and how to provision them. When you create a CloudFormation stack, you must submit a template.         To build and view templates, you can use the drag-and-drop tool called AWS CloudFormation Designer. You drag-and-drop the resources that you want to add to your template and drag lines between resources to create on exciton. To use Design template.         Design template       Design template, choose Design template.         Design template       Design template.         AWS CloudFormation allows you to quickly and essily deploy your infrastructure resources and applications on AWS. You can use one of the templates we provide to get started quickly with applications like VoldPers or Dupat, one of the many sample templates or create your own template.         You do not currently have any stacks. Click the Create New Stack button below to create a new AWS Cloudformation Stack.         Create a Template from your Existing Resources         If you already have AWS resources and applications you areast have splications you areastly have enound.         Laurent CloudFormer tool can create a template on the CloudFormer tool. After the stack creation is complete, navigate to the CloudFormer ULL available on the Outputs tab. |                                                 |

Правильный ответ: сервис в процессе создания

|   | 🎁 AWS Manager 🗙 🖷                                                                                                    | ท Система елект 🗙 🌔 Н        | adoop, часть 🗙 🔽 С Se | tup 🛛 🗙 🦰 Access Code (: X) 👔 CloudFormatic: X 🧊 Setting Up to I X 🇊 AWS Manager: X 🔲 🛛 🕅 💻 🖬 🗮                                                                           |     |  |  |  |
|---|----------------------------------------------------------------------------------------------------|------------------------------|-----------------------|----------------------------------------------------------------------------------------------------|-----|--|--|--|
| ~ | 🗧 🧇 😋 👬 🔓 https://console.aws.amazon.com/cloudformation/home?elq=0d511af5b88143d4a1c7b8855985c851&elqCampaignId=&elqTrackId= Q 🥑 🎲 🙆 🕷 🔟 🚍                 |                              |                       |                                                                                                    |     |  |  |  |
|   | min         Operation         Ministration         Support -           nata @ 3487-9161-3428 - N. Vriginia - Support -         No.         No.         No. |                              |                       |                                                                                                    |     |  |  |  |
|   | Create Stack Actions -                                                                                                    | Design template              |                       | CO                                                                                                    |     |  |  |  |
| F | Filter: Active - By Name:                                                                                                    |                              |                       | Showing 1 stack                                                                                                    | e - |  |  |  |
|   | Stack Name                                                                                                    | Created Time                 | Status                | Description                                                                                                    |     |  |  |  |
| 8 | Cloudera-Live                                                                                                    | 2015-11-18 21:34:09 UTC+0200 | CREATE_IN_PROGRESS    | AWS CloudFormation template for Cloudera Live. Launches 4 nodes and invokes Cloudera Live's service to install Cloudera's Big Data stack, samples datasets and a tutorial |     |  |  |  |
|   |                                                                                                    |                              |                       |                                                                                                    |     |  |  |  |
|   |                                                                                                    |                              |                       |                                                                                                    |     |  |  |  |
|   |                                                                                                    |                              |                       |                                                                                                    |     |  |  |  |